## e-Ticket FCR Documentation Guide

- This guide provides e-ticket documentation requirements when using MyDOT Portal only.
- Follow the steps below for at most **each two week pay estimate period** that e-tickets are delivered to the Portal.
- The excel **Finals Report** and PDF **Slip Report** of e-tickets packaged for each material on each date should be placed in the **Intelligent File Cabinet "Weigh Ticket Information"** folder.
- Within the Intelligent File Cabinet "Weigh Ticket Information" folder, follow standard FCR Nomenclature Guidance to name each Finals Report and each Slip Report by CLN or Material Type for each date.
- Note: Prior to finalizing e-ticket reports for any date, the PEMS should review all e-tickets in either the **DOTportal** or in the **DOTslip** app to ensure that the status of all tickets has been reviewed and the e-tickets are acceptable as the basis for payment or source document for the material.
- 1) Open **MyDOTPortal** (<u>https://etickets.indot.in.gov/</u>) and **login**, if this is your first login you will need to setup a username and password. (See **Construction Memo 22-03** "e-ticket implementation")

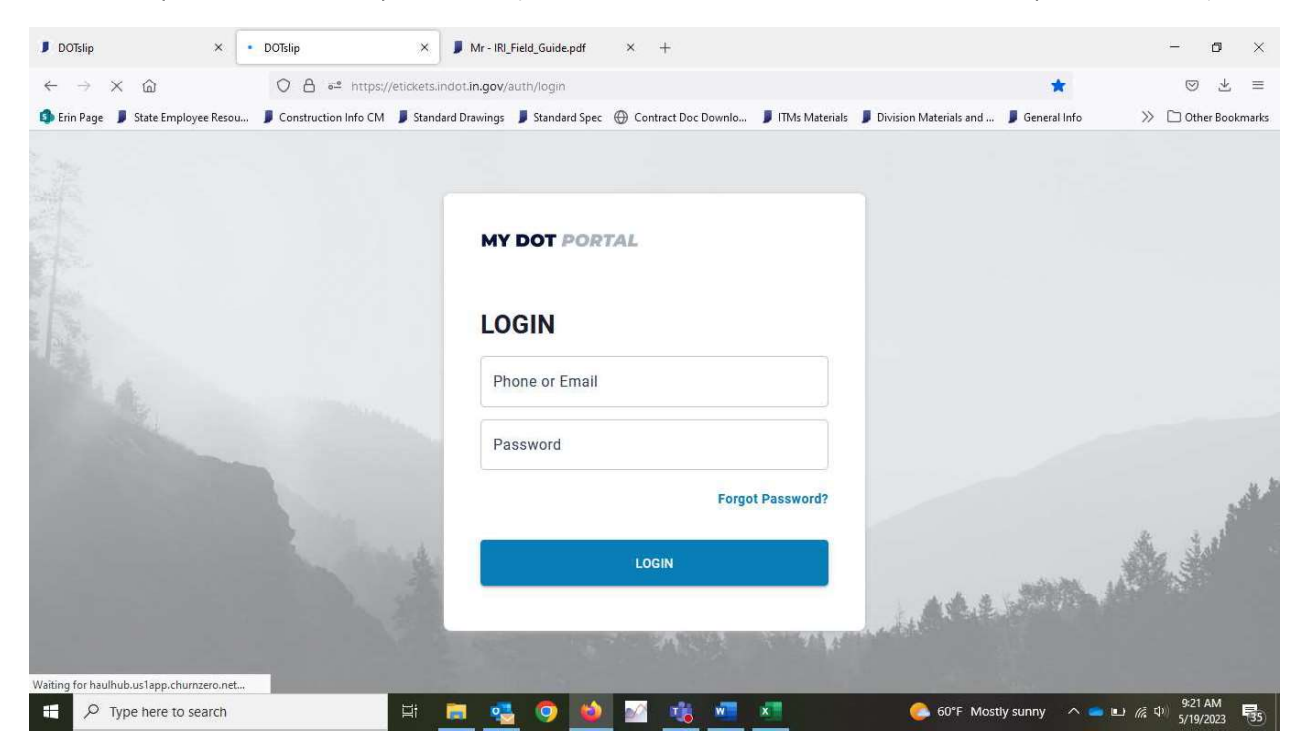

2) Scroll Down and find your **contract number and description** in the Portal as shown. (For this example: R-41461, ON SR 129 From US 50 to SR 48)

|   | Search Project Name,                                                  | Project Number, Job Number or S                    | SLQ Material type<br>All Materia           | al Types 🍼     | Show Status<br>Active               | • So            | <sup>rt</sup><br>ast Updated | <b>↓</b> * |
|---|-----------------------------------------------------------------------|----------------------------------------------------|--------------------------------------------|----------------|-------------------------------------|-----------------|------------------------------|------------|
| 2 | © ON SR 129 FROM I<br>State Project Number Project<br>R-41461 3/29/20 | JS 50 TO SR 48 A<br>Start Job Number<br>123 104324 | FINALS REPORT<br>Supplier<br>Valley Asphal | DELIVERY REPOR | Last Ticketed<br>6/26/2023, 2:38 Pi | Days Wo<br>M 37 | x 4                          | 鐐          |
|   | Material Breakdown                                                    | # of Loads                                         | # of Delivered                             | # of Pendi     | ng # of F                           | Rejected        | # of W                       | aste       |

3) Select **Finals Report** as shown, this will generate excel files for each material type with individual sheets for each supplier and will list every e-ticket received and marked delivered on the contract. It will also generate a pdf document with all e-tickets compiled.

| ⊖ C<br>Erin Page | ັໂໝີ 💛 🚺<br>State Employee Resou 🕽 Cons | truction Info CM J Star    | ndot in gov/projects/13094 | ec   Oontract Doc Downlo     | 📕 ITMs Materials 📕 Division | Materials and 📕 General Info           | ₩ 🗅 Othe   |
|------------------|-----------------------------------------|----------------------------|----------------------------|------------------------------|-----------------------------|----------------------------------------|------------|
| D                | ON SR 129                               | FROM US 50                 | 0 TO SR 48 A               | FINALS REPORT                | DELIVERY REPORT             | UNDER CONSTRUCTION                     | <b></b>    |
|                  | State Project Number<br>R -41461        | Project Start<br>3/29/2023 | Job Number<br>104324       | Supplier<br>Valley Asphalt ( | Last<br>Corp. 6/26          | Ticketed Days Wo<br>b/2023, 2:38 PM 37 | rked       |
|                  | Material Breakdown                      |                            | # of Loads                 | # of Delivered               | # of Pending                | # of Rejected                          | # of Waste |
|                  | 242008 - 19mm Int                       |                            | 1852                       | 31,920.63 (1537)             | 6,181.71 (305)              | 82.00 (4)                              | 72.50 (13) |
|                  |                                         |                            |                            |                              |                             |                                        |            |
|                  |                                         |                            |                            |                              |                             |                                        |            |
|                  | Total Tickets                           | # of Delivered             | # of Pending               | # of Rejected                | # of Wast                   | e                                      |            |
|                  | 1852                                    | 1537                       | 305                        | 4                            | 13                          | 🔗 Try Beta                             |            |

4) The Create Finals Report box will appear, several options are available for organizing the tickets. Select "By Supplier, By Material Type, By Day" to download tickets organized for each date by the supplier and by the material type delivered.

|          | You are currently vi<br>Return to the project page | ewing "All Plants" tickets<br>to change the filters. |                                                                                                    |          |                                      |                    |             |
|----------|----------------------------------------------------|------------------------------------------------------|----------------------------------------------------------------------------------------------------|----------|--------------------------------------|--------------------|-------------|
| ₿        | ON SR 129 FRC                                      | M US 50 TO SR 48 ANI                                 | Create Finals Report                                                                                   | ×        | ORT DELIVERY REPORT                  |                    | # 5 Ø       |
|          | State Project Number<br>R -41461                   | Project Start<br>3/29/2023                           | O By Supplier O                                                                                        |          | Last Ticketed<br>10/27/2023 10:34 AM | Days Worked<br>102 |             |
|          |                                                    |                                                      | O By Supplier, By Day 💿                                                                                |          |                                      |                    |             |
|          | Material Breakdown                                 | _                                                    | <ul> <li>By Supplier, By Material Type ()</li> <li>By Supplier, By Material Type, By Day ()</li> </ul> |          | g                                    | # of Rejected      | # of Waste  |
|          | 242008 - 19mm Int                                  | 7                                                    | Only Delivered Tickets                                                                                 |          | J)                                   | 153.84 (8)         | 106.51 (22) |
|          | 242107 - 19mm Base                                 |                                                      | Start Date / Time                                                                                      |          | 3)                                   | 0.00 (0)           | 0.00 (0)    |
|          | 342009 - 9.5mm Surf                                |                                                      | mm / dd / yyyy 🗎:                                                                                      |          | 3)                                   | 32.25 (2)          | 68.00 (14)  |
|          |                                                    |                                                      | End Date / Time                                                                                        |          |                                      |                    |             |
|          | Total Tickets                                      | # of Delivered                                       | mm / dd / yyyy 🛗 -:                                                                                    |          | Waste                                |                    |             |
|          | 4437                                               | .4400                                                | Download all the PDF tickets within the selected range                                                 |          |                                      |                    |             |
| 959      | 2 DOWNLOAD SLIPS                                   | DIT COLUMNS                                          | DOWNLOAD                                                                                               | EMAIL ME |                                      |                    |             |
| <u>s</u> | Select All Records                                 |                                                      |                                                                                                    |          |                                      |                    | ACTIONS +   |
| [->      | Dreg a column here to group by co                  | Jumn                                                 |                                                                                                    |          |                                      | 🖓 Try EDO          | Ţ           |

5) On the **Create Finals Report** box, click on the **Start Date/Time** box. Then the Calendar box will appear, click on the **Month/Year gray toggle** box.

| 🔳 DOTsli  | p × +                                             |                                                                                                    |                                            |                                     | - 0 ×                    |
|-----------|---------------------------------------------------|----------------------------------------------------------------------------------------------------|--------------------------------------------|-------------------------------------|--------------------------|
| ← →       | C @ O A ≅ https;                                  | //etickets.indot. <b>in.gov</b> /projects/13094                                                                                                    |                                            | ☆                                   | ⊚ ∓ ≡                    |
| 🚯 Erin Pa | ige 📕 State Employee Resou 📕 Construction Info CM | 📕 Standard Drawings 📕 Standard Spec                                                                                                    | Contract Doc Downlo 👂 ITMs Materials 👂 Div | vision Materials and 📕 General Info | ≫ 🗅 Other Bookmarks      |
|           | ON SR 129 FROM U                                  | IS 50 TO SR 48 A                                                                                                    | FINALS REPORT DELIVERY REPORT              |                                     | 4 163                    |
|           | State Project Number P<br>R-41461 3               | eate Finals Report                                                                                                    |                                            | X 38 PM 37                          |                          |
|           | Material Breakdown<br>242008 - 19mm nt            | t Date / Time<br>m /dd / yyyy<br>n Tue Wed Thu Fri Sat<br>29 30 31 1 2 3<br>4 5 6 7 0 9 10<br>11 12 13 14 15 16 17<br>18 19 20 21 22 23 24<br>2 26 27 28 29 30 1 | -:<br>-:<br>selected range                 | t of Rejected<br>82.00 (4)          | # of Waste<br>72.50 (13) |
| Θ         |                                                   | 2 3 4 5 6 7 8                                                                                                    | DOWNLOAD                                   | EMAIL ME                            |                          |
| ≓         | Total Tickets # of Deliv                          | rered # of Pending                                                                                                    | # of Rejected # of V                       | Vaste                               |                          |
| €         | 1852 1537                                         | 305                                                                                                    | 4 13                                       | 🗟 Try Beta                          |                          |
|           | O lype here to search                             | H 🗖 🚾 🧿 🔌 🛛                                                                                                    | 2 x x x                                    | 🍰 80°F Mostly cloudy 🛛 🗢 🖷          | 3:26 PM<br>6/26/2023 18  |

6) In the Calendar box, determine a start date and end date for the two-week period that aligns with your two week pay estimate period at most. Scroll and select the date you need e-tickets for under start date (or type it in); then scroll and select the two weeks later as the end date (or type it in). Type in a start time such as 6:00am and an end time such as 8pm. You can adjust the start and end times based on construction shift times. Lastly, check the "Download all PDF Tickets" box and then select "EMAIL ME".

|           | You are currently viewing "All Plants" tickets<br>Return to the project page to change the filters. |                                                                                                    |        |                                      |                    |             |
|-----------|----------------------------------------------------------------------------------------------------|----------------------------------------------------------------------------------------------------|--------|--------------------------------------|--------------------|-------------|
| ₿         | ON SR 129 FROM US 50 TO SR 48 At                                                                    | Create Finals Report                                                                                                    | ×      | ORT DELIVERY REPORT                  |                    | # 5 Ø       |
|           | State Project Number Project Start<br>R -41461 3/29/2023                                            | O By Supplier O                                                                                                    |        | Last Ticketed<br>10/27/2023 10:34 AM | Days Worked<br>102 |             |
|           | Material Breakdown                                                                                  | By Supplier, By Day      By Supplier, By Material Type      By Supplier, By Material Type      By Supplier, By Material Type By Day |        | 19                                   | # of Rejected      | # of Waste  |
|           | 242008 - 19mm Int                                                                                   | Only Delivered Tickets                                                                                                    |        | 3)                                   | 153.84 (8)         | 106.51 (22) |
|           | 242107 - 19mm base<br>342009 - 9.5mm Surf                                                           | Start Date / Time 07 / 09 / 2023                                                                                                    | ]      | 3)                                   | 32.25 (2)          | 68.00 (14)  |
|           | Total Tickets # of Definered                                                                        | End Uate / Time 07/22/2023                                                                                                    |        | Waste                                |                    |             |
|           | 4437 4150                                                                                           | Download all the PDF tickets within the selected range                                                                              |        |                                      |                    |             |
| 18<br>18  | DOWNEGAD SLIPS     EDIT COLUMNS     Select All Records                                              |                                                                                                    | AIL ME |                                      |                    |             |
| >\$<br>[→ | Drag a column here to group by column                                                               |                                                                                                    |        |                                      | 🕫 Try EDO          |             |

7) You will see a notification to "**check your inbox for your Finals Report**", upon reception of the email download the file attached.

| State Project Number<br>R -41461 | Project Start<br>3/29/2023 | Job Number<br>104324 | Supplier<br>Valley Asphalt Corp. | Last Tickett | ed Days Worked<br>8 10:34 AM 102 |           |
|----------------------------------|----------------------------|----------------------|----------------------------------|--------------|----------------------------------|-----------|
| Material Breakdown               |                            | # of Loads           | # of Delivered                   | # of Pending | # of Rejected                    | # of Wa   |
| 242008 - 19mm Int                |                            | 3270                 | 66,708.12 (3244)                 | 0.00 (0)     | 153.84 (8)                       | 106.51 (: |
| 242107 - 10mm Base               |                            | 50                   | 985.74 (50)                      | 0.00 (0)     | 0.00 (0)                         | 0.00      |
| 342009 - 9.5mm Surf              |                            | 1117                 | 22,753.71 (1106)                 | 0.00 (0)     | 32.25 (2)                        | 68.00 (   |
| Total Tickets                    | # of Delivered             | # of Pending         | # of Rejected                    | # of Waste   |                                  |           |
| 4437                             | 4400                       | 0                    | 10                               | 36           |                                  |           |
| DOWNLOAD SLIPS                   | EDIT COLUMNS               |                      |                                  |              |                                  |           |

8) Open the **Finals Report**, notice there is a folder for each date tickets were received. Open each of the dated folders to review.

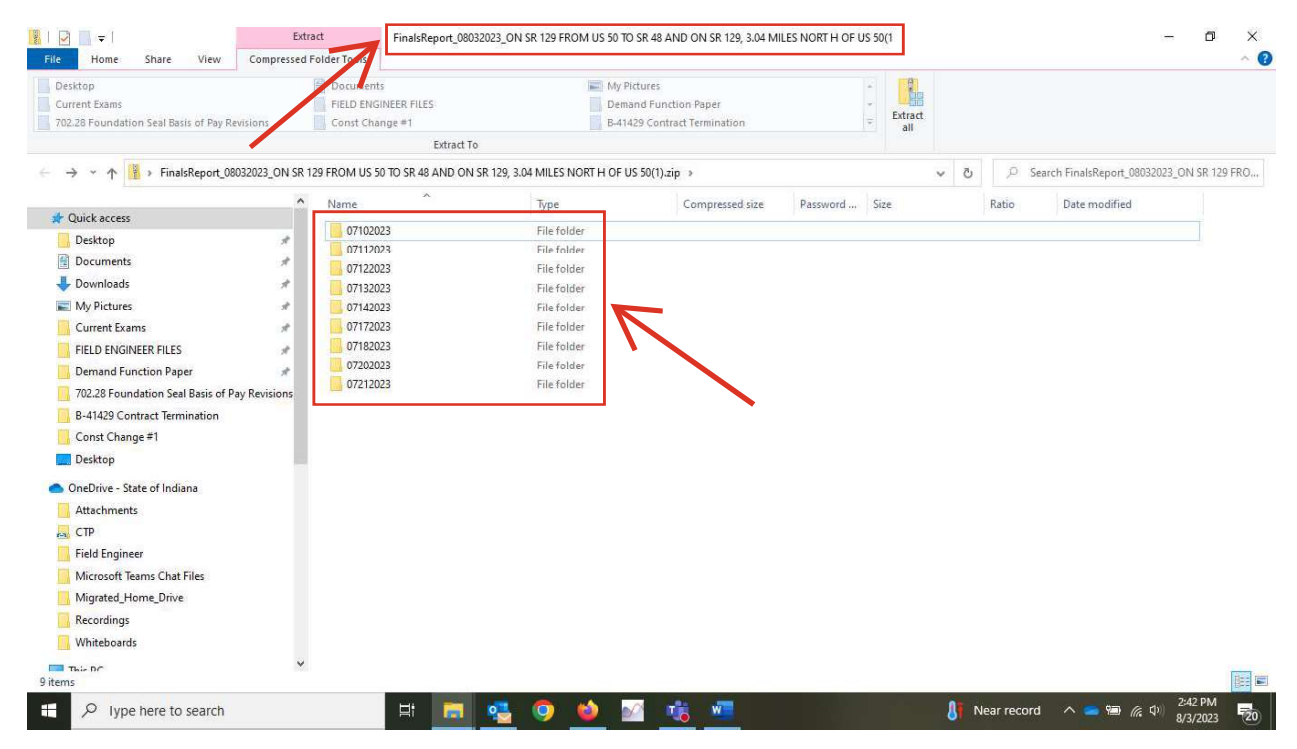

9) The **Finals Report** excel file in each dated folder is a summary report of every e-ticket received on the contract for the dates requested, if more than one e-ticket supplier sent e-tickets the suppliers will be on separate excel sheets within the file.

| File     | e <u>Hor</u> | ne Insert Page Lay                    | ut Formulas             | Data Review View            | Help I  | ProjectW                | /ise Acroba               | t                                       |                                         |                    |            |                                        | 🖵 Commer                  | its 🛛 🖻 Sh                 | are |
|----------|--------------|---------------------------------------|-------------------------|-----------------------------|---------|-------------------------|---------------------------|-----------------------------------------|-----------------------------------------|--------------------|------------|----------------------------------------|---------------------------|----------------------------|-----|
| Pas      | te 💞         | Verdana v 10<br>B I U v E v s<br>Font | → A^ A <sup>*</sup> = = | E Strange & Co<br>Alignment | enter × | General<br>\$ ~ \$<br>N | ~<br>% 9 %8 -98<br>lumber | Conditional Fo<br>Formatting ~ T<br>Sty | vrmat as Cell<br>able * Styles *<br>Ies | Insert Dele<br>Cel | ete Format | ∑ * A<br>∑ * Z<br>Sort<br>Sort<br>Edit | 7<br>& Find &<br>Select * | Sensitivity<br>Sensitivity |     |
| к14      |              | • : × ✓ £                             |                         |                             |         |                         |                           |                                         |                                         |                    |            |                                        |                           |                            |     |
| 4        | А            | В                                     | С                       | D                           | E       | F                       | G                         | н                                       | I                                       | J                  | K          | Ľ                                      | M                         | N                          |     |
| 1.       | Start Dat    | 06/23/2023 06:00 AM                   |                         | Total # of Loads            | 52      |                         |                           |                                         |                                         |                    |            |                                        |                           |                            |     |
| 2        | End Dale     | 06/24/2023 05:59 AM                   |                         | Total Quantity              | 1078.17 | •                       |                           |                                         |                                         |                    |            |                                        |                           |                            |     |
| 3        | Contract     | R -41461                              |                         |                             |         |                         |                           |                                         |                                         |                    |            |                                        |                           |                            |     |
| 1        | Contract     | Description                           |                         |                             |         |                         |                           |                                         |                                         |                    |            |                                        |                           |                            |     |
|          | Supplier     | Hot Mix Inc.                          |                         |                             |         |                         |                           |                                         |                                         |                    |            |                                        |                           |                            |     |
| 1        | Contract     | CJurgensen Companies                  |                         |                             |         |                         |                           |                                         |                                         |                    |            |                                        |                           |                            |     |
|          |              |                                       |                         |                             |         |                         |                           |                                         |                                         |                    |            |                                        |                           |                            |     |
|          | Load #       | Product Description                   | Ticket Number           | Load Out Time               | Truck # | Net                     | Daily Total               | DOT Inspector                           | Ticket Status                           |                    |            |                                        |                           |                            |     |
| 1        | 3            | 19mm Int                              | 31049                   | 06/23/2023 06:58 AM EDT     | 1137    | 20.02                   | 20.02                     | Teresa Souders                          | Delivered                               |                    |            |                                        |                           |                            |     |
| <u>6</u> | 4            | 19mm Int                              | 31050                   | 06/23/2023 07:01 AM EDT     | H40     | 19.92                   | 39.94                     | Teresa Souders                          | Delivered                               |                    |            |                                        |                           |                            |     |
|          | -            | 19mm Int                              | 31051                   | 06/23/2023 07:05 AM EDT     | AI3     | 21.94                   | 61.88                     | Teresa Souders                          | Delivered                               |                    |            |                                        |                           |                            |     |
| 4        | 4            | 19mm Int                              | 31052                   | 06/23/2023 07:08 AM EDT     | AT2     | 21.92                   | 83.8                      | Teresa Souders                          | Delivered                               |                    |            |                                        |                           |                            |     |
|          |              | 19mm Int                              | 31053                   | 06/23/2023 07:11 AM EDT     | D88     | 22.44                   | 106.24                    | Teresa Souders                          | Delivered                               |                    | -          | -                                      |                           |                            |     |
| l        |              | . 19mm Int                            | 31054                   | 06/23/2023 07:19 AM EDT     | YT3     | 19.93                   | 19.93                     | Teresa Souders                          | Delivered                               |                    | -          |                                        |                           |                            |     |
| 1        | 2            | 19mm Int                              | 31055                   | 06/23/2023 07:22 AM EDT     | SM42    | 22.35                   | 42.28                     | Teresa Souders                          | Delivered                               |                    |            |                                        |                           |                            |     |
| ł        | 3            | 19mm Int                              | 31056                   | 06/23/2023 07:28 AM EDT     | H46     | 21.97                   | 64.25                     | Teresa Souders                          | Delivered                               |                    |            |                                        |                           |                            |     |
| ł        | .4           | 19mm Int                              | 31057                   | 06/23/2023 09:27 AM EDT     | 20      | 19.83                   | 84.08                     | Teresa Souders                          | Delivered                               |                    |            |                                        |                           |                            |     |
|          |              | 19mm Int                              | 31058                   | 06/23/2023 09:32 AM EDT     | SM41    | 19.85                   | 103.93                    | Teresa Souders                          | Delivered                               |                    |            |                                        |                           |                            |     |
|          | c            | 19mm Int                              | 31059                   | 06/23/2023 09:35 AM EDT     | 116     | 19.89                   | 123.82                    | Teresa Souders                          | Delivered                               |                    |            |                                        |                           |                            |     |
| +        |              | 19mm Int                              | 31060                   | 06/23/2023 09:38 AM EDT     | SM21    | 19.94                   | 143.76                    | Teresa Souders                          | Delivered                               |                    |            |                                        |                           |                            |     |
|          | 8            | 19mm Int                              | 31061                   | 06/23/2023 09:41 AM EDT     | Y13     | 19.92                   | 163.68                    | Teresa Souders                          | Delivered                               |                    |            |                                        |                           |                            |     |
| 4        | 9            | 19mm Int                              | 31062                   | 06/23/2023 09:45 AM EDT     | SM42    | 22.46                   | 186.14                    | Teresa Souders                          | Delivered                               |                    |            |                                        |                           |                            |     |
|          | 10           | 19mm Int                              | 31063                   | 06/23/2023 09:48 AM EDT     | H46     | 21.96                   | 208.1                     | Teresa Souders                          | Delivered                               |                    |            |                                        |                           |                            |     |
| ł        | 11           | 19mm Int                              | 31064                   | 06/23/2023 09:51 AM EDT     | H3/     | 20.01                   | 228.11                    | Teresa Souders                          | Delivered                               |                    |            |                                        |                           |                            |     |
|          | 12           | 19mm Int                              | 31065                   | 06/23/2023 09:59 AM EDT     | H40     | 19.97                   | 248.08                    | Teresa Souders                          | Delivered                               |                    |            |                                        |                           |                            |     |
| ļ        | 13           | 19mm Int                              | 31066                   | 06/23/2023 10:03 AM EDT     | AT2     | 21.99                   | 270.07                    | Teresa Souders                          | Delivered                               |                    |            |                                        |                           |                            |     |
| t        |              | Hot Mix Inc (+)                       | 21067                   | 06/22/2022 10:10 AM EDT     | AT2     | 21 05                   | 202.02                    | Toroca Soudore                          | Dolworod                                |                    | -          |                                        |                           | _                          |     |
|          | -1           | THE HILL T                            |                         |                             |         |                         |                           |                                         |                                         |                    |            |                                        |                           |                            | -   |
| aid      | N Concer     | ssibility Good to go                  |                         |                             |         |                         |                           |                                         |                                         |                    |            |                                        |                           | 1                          | £ 2 |

10) The **Slip Report** PDF file in each dated folder is a compilation of every e-ticket received on the contract for the dates requested (here is an example of a single e-ticket from a Slip Report).

| Raw Ticket Data     |                         | Weights          |                    |         |        |
|---------------------|-------------------------|------------------|--------------------|---------|--------|
| Ticket              | 31656                   |                  | Tons               | Lbs     | Metric |
| Ticket Status       | Delivered               | Gross            | 33.05              | 66100.0 | 29     |
| Date Printed        | Jul 14, 2023            | Net              | 20.05              | 40100.0 | 11     |
| Time Printed        | 7:34 AM EDT             | Tare             | 13.0               | 26000.0 | 11     |
| Supplier            | Hot Mix Inc.            |                  |                    |         |        |
| Plant Name          | Hot Mix Inc.            | Reconciliation   |                    |         |        |
| Origin Address      | -                       | [0018] 304-12625 | i                  |         |        |
| Contract Number     |                         | HMA PATCHING F   | FULL DEPTH, TYPE C |         | 20.05  |
| Job                 | INDOT R-41461-A SR 129  |                  |                    |         |        |
| Job#                | 104324                  |                  |                    |         |        |
| Customer Name       | PAUL H ROHE COMPANY INC |                  |                    |         |        |
| PO #                | -                       |                  |                    |         |        |
| Hauler              | HUBER TRUCKING INC      |                  |                    |         |        |
| Truck               | H37                     |                  |                    |         |        |
| Product Description | 19mm Int                |                  |                    |         |        |
| Product             | 242008                  |                  |                    |         |        |
| Product Code        |                         |                  |                    |         |        |
| Load Number         | 1                       |                  |                    |         |        |
| Daily Total         | 20.05                   |                  |                    |         |        |
| Dispatch #          | 1515                    |                  |                    |         |        |
| Phase               | 6020                    |                  |                    |         |        |
| Phase Description   | INSTALL HMA TY C        |                  |                    |         |        |
| Load                | 1                       |                  |                    |         |        |

| Inspector revi | or review: DOT |            | Delivered | Inspector review: Contractor | Pending |
|----------------|----------------|------------|-----------|------------------------------|---------|
| Amb. Temp      | Field Temp     | Plant Temp | Waste     | Waste                        |         |
| -              | -              | -          | -         |                              |         |
| Station        |                |            |           | Notes                        |         |
|                |                |            |           |                              |         |

- 11) Copy the **Finals Report** excel files and the **Slip Report** PDF files from the downloaded location and paste them in the **Intelligent File Cabinet "Weigh Ticket Information Folder"**. Double click on each file and follow standard **FCR Nomenclature Guidance** to re-name each Report by CLN or Material Type for each date.
- 12) Repeat these steps for each two-week period you receive e-tickets on the contract.

Note: It should only take a few minutes to generate these reports and place them in the **Intelligent File Cabinet "Weigh Ticket Information Folder"**. This replaces the manual paper ticket process for: collecting tickets, running calculator tapes, filing out item information on each bundle, placing the bundle in a paper folder, and listing the date and quantity information on the folder.